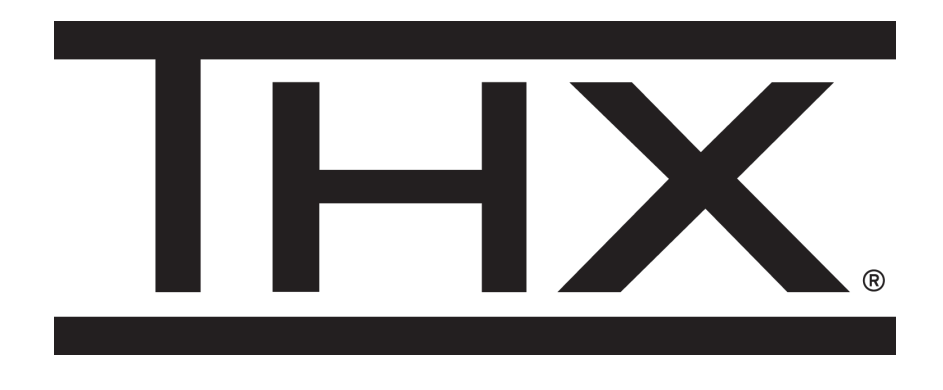

# Firmware Upgrade Guide for THX Onyx™

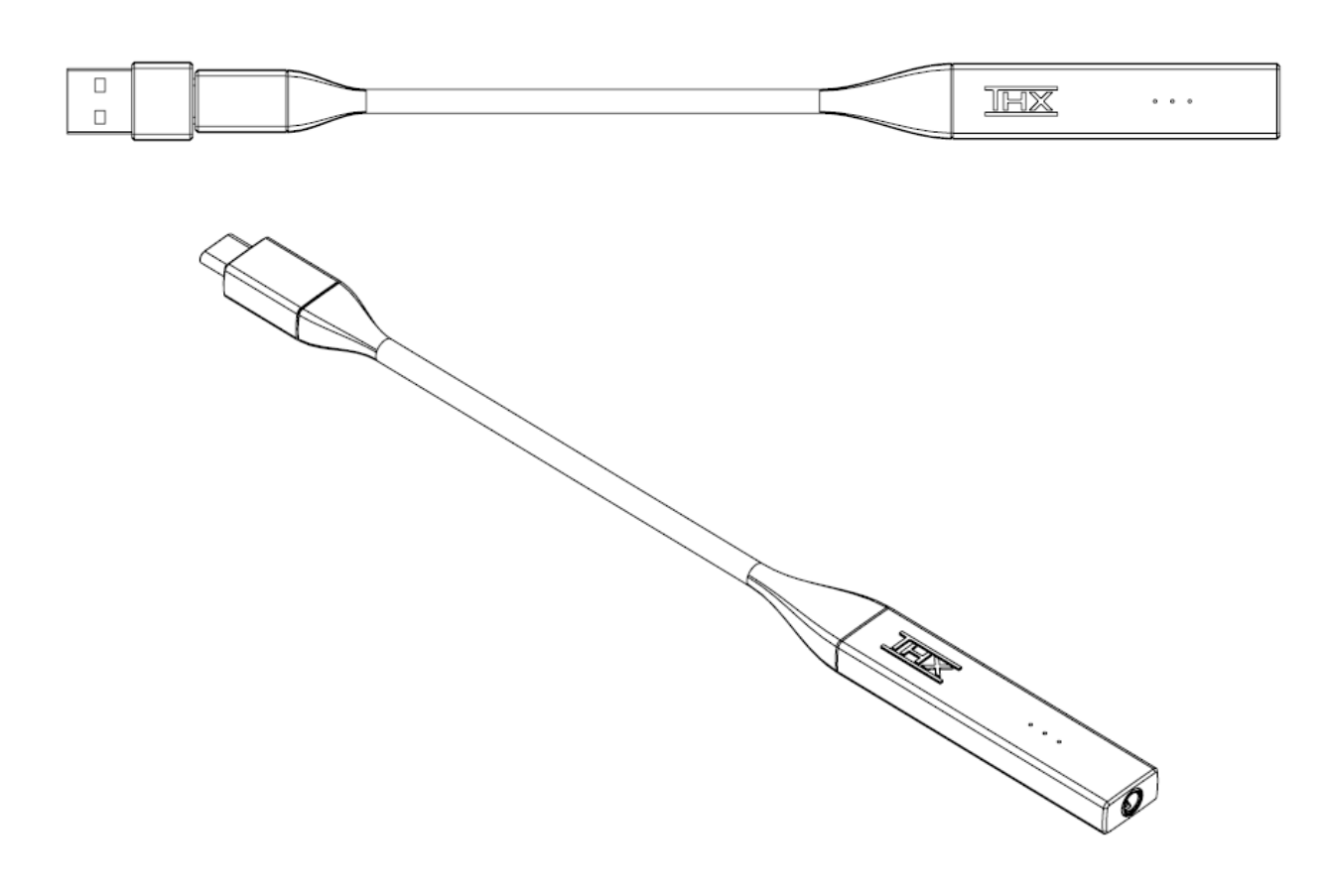

## 1. DOWNLOAD THE UPDATER AND FIRMWARE FILES TO YOUR PC DESKTOP

- a. The updater can be downloaded from the following public link. Once downloaded, extract (unzip) the .exe to your Windows 10 PC desktop. <u>http://thx-device-firmware-us.s3.amazonaws.com/3378-THX/03e9-</u> <u>Onyx/latest/THX\_Onyx\_Device\_Firmware\_Updater\_Windows-latest.zip</u>
- b. The firmware .rom can be downloaded from the following public link. Download it to your desktop. <u>http://thx-device-firmware-us.s3.amazonaws.com/3378-</u> <u>THX/03e9-Onyx/latest/Onyx-latest.rom</u>
- c. Firmware updater is not supported on legacy versions of Windows. Please use Windows 10.
- d. Firmware updater for Mac is coming very soon!

#### 2. PLUG A 3.5MM HEADPHONE OR CABLE INTO THX ONYX

a. Otherwise THX Onyx will remain in standby and your PC will not see it.

#### 3. PLUG THX ONYX INTO THE PC'S USB PORT

a. Use a USB-A or USB-C port. Ensure it is a powered port capable of minimum 500mA. Do not use an unpowered hub.

#### 4. FLASH THE FIRMWARE

- a. Run the .exe.
- b. Click "Browse", select the latest .rom firmware you downloaded in step 1, then select "Open".
- c. Verify under THX Onyx Device Info that a target is found with "USB VID 3378 : PID 03e9, or USB VID 0495 : PID 1101".

| Firmware  | .rom file ir | nfo          |        |       |            |          |        |
|-----------|--------------|--------------|--------|-------|------------|----------|--------|
| C: Users  | Browse       |              |        |       |            |          |        |
| Revision: | 0.1          | Build:       | 8379   | Time: | 3/15/2021, | 15:15:32 |        |
| Onyx dev  | ice info     |              |        |       | Dura       |          | Marif. |
| Target:   | USB VID      | 3378 : PID ( | )3e9 ~ |       | Burn       |          | verity |
| Dovision  | 0.1          | Duild.       | 9426   |       |            | Idle     |        |

d. Click "Burn" and look for "Completed Successfully!". If error message, close the .exe, unplug THX Onyx USB, and go back to step 2.

THX Confidential. Not for distribution.

| IIIX THX Onyx Device Firmware Updater                          |                                 |                           |                   |  |  |  |  |  |  |
|----------------------------------------------------------------|---------------------------------|---------------------------|-------------------|--|--|--|--|--|--|
| Firmware .rom file info<br>C:\Users\amason\De<br>Revision: 0.1 | sktop\8379.rom<br>Build: 8379   | Time: 3/15/2021, 15:15:32 | Browse            |  |  |  |  |  |  |
| Onyx device info<br>Target: USB VID 33<br>Revision: 0.1        | 378 : PID 03e9 ∨<br>Build: 8379 | Burn<br>Completed succes  | Verify<br>sfully! |  |  |  |  |  |  |

- e. Close the .exe.
- f. **Disconnect THX Onyx** from the USB port to complete the process. The next time it is powered, it will load the new firmware from its internal memory.

### 5. RE-PLUG TO PC, AND VERIFY FUNCTION

- a. Plug a 3.5mm headphone/headset into THX Onyx then plug into PC USB.
- b. In Windows System Tray, change the Windows audio device to "THX Onyx USB Amplifier" and set the Windows volume to 10%.
- c. Play some music through THX Onyx to verify playback.
- d. You are now ready to experience great audio on your THX Onyx! For more questions please visit <u>thx.com/thx-onyx</u>.